## Création d'une planche d'images

① Menu "Créer", commande "Création d'une planche de contact"

Recherche, sélection et ajout des fichiers à intégrer dans la planche

| Bureau     Bureau     Bureau     Bureau     CrUsers/USER/Pictures/Arrière plans bureau                                                                                                    | Création d'un planche d<br>Création d'un planche d<br>Création d'un fichier Multi-P<br>Création d'une Bande d'Ir<br>Création d'une Bande d'Ir | le contact Alt-C<br>tti-pages Alt-M<br>ages Alt-H<br>1 - Sélectionner le dossier contenant l<br>fichiers à intégrer dans les planches |
|----------------------------------------------------------------------------------------------------|----------------------------------------------------------------------------------------------------|----------------------------------------------------------------------------------------------------|
| Bureau     Bureau     Bureau     Cr     Bureau     Anne Laure Réunion mai:     Cr     Cr | Création d'un fichier Mult<br>Vers\USER\P Création d'une Bande d'Ir Création d'une Bande d'Ir                                                 | Pages Alt+M<br>Mirages Alt+T<br>1 - Sélectionner le dossier contenant l<br>fichiers à intégrer dans les planches                      |
| Bocuments     mages     mages     Anne Laure Réunion mai:     critique     critique     Réclages Aperçu  C:USER VPIctures Arrière plans bureau                                                                                                    | Users/USER/P Scinder un fichier Multi-P<br>Création d'une Bande d'Ir                                                                          | 1 - Sélectionner le dossier contenant l<br>fichiers à intégrer dans les planches                                                      |
| iste Réclages Aperçu                                                                                                    | Création d'une Bande d'Ir                                                                                                    | nages Alt+T<br>1 - Sélectionner le dossier contenant l<br>fichiers à intégrer dans les planches                                       |
| the Anne Laure Réunion mail                                                                                                    |                                                                                                    | 1 - Sélectionner le dossier contenant l<br>fichiers à intégrer dans les planches                                                      |
| iste Réclages Aperçu<br>C: Users USER (Pictures (Arrière plans bureau )                                                                                                    |                                                                                                    | 1 - Sélectionner le dossier contenant l<br>fichiers à intégrer dans les planches                                                      |
| infetien d'une planche de contact - 12 fichier(s)<br>Iste Régages Aperçu<br>Deure:<br>C: Wsers WSER (Pictures (Arrière plans bureau)                                                                                                    |                                                                                                    | 1 - Selectionner le dossier contenant<br>fichiers à intégrer dans les planches                                                        |
| Liste Régages Aperçu<br>Server<br>C: (Users (USER (Pictures (Arrière plans bureau)                                                                                                    |                                                                                                    | fichiers à intégrer dans les planches                                                                                                 |
| Liste Rectages Aperçu                                                                                                    |                                                                                                    |                                                                                                    |
| C: \Users\USER\Pictures\Arrière plans bureau\                                                                                                    |                                                                                                    |                                                                                                    |
| C:\Users\USER\Pictures\Arrière plans bureau\                                                                                                    |                                                                                                    |                                                                                                    |
|                                                                                                    | 🛅 🔞 🎟 🖽 🖽                                                                                                    | Liste: 12 fichier(s) , 2 page(s)                                                                                                    |
| Nom 🛎                                                                                                    | Taille Type d'élément                                                                                                    | No Nom Dossier                                                                                                    |
| Image-1024-1024-12060921.jpg                                                                                                    | 132 Ko Image JPEG                                                                                                    | 1 pca9291_Zakinthos.jpg C:\Users\USER\Pictures\Arri                                                                                   |
| E Image-1024-1024-12060926.jpg                                                                                                    | 57,2 Ko Image JPEG Ajo                                                                                                    | ut  2 pca9638_champ_dore.jpg C:\Users\USER\Pictures\Arri                                                                              |
| Image-1024-1024-12060927.jpg                                                                                                    | 62,4 Ko Image JPEG                                                                                                    | 3 pca 10585_coquillage.jpg C:\Users\USER\Pictures\Arri                                                                                |
| E Image-1024-1024-12060931.jpg                                                                                                    | 103 Ko Image JPEG Sup                                                                                                    | primer 4 pca10898_flamants_roses C:\Users\USER\Pictures\Arri                                                                          |
| E Image-1024-1024-12060932.jpg                                                                                                    | 136 Ko Image JPEG                                                                                                    | 5 pca10955_horizon_colore C:\Users\USER\Pictures\Arri .                                                                               |
| E Image-1024-1024-12060933.jpg                                                                                                    | 162 Ko Image JPEG Tout s                                                                                                    | upprimer 6 pca10989_plage.jpg C:\Users\USER\Pictures\Arri -                                                                           |
| 📧 le_renard.jpg                                                                                                    | 1,60 Mo Image JPEG                                                                                                    | 7 pca11148_coucher_soleil C:\Users\USER\Pictures\Arri                                                                                 |
| pca9291_Zakinthos.jpg                                                                                                    | 956 Ko Image JPEG                                                                                                    | 8 pca11182_plage.jpg C:\Users\USER\Pictures\Arri                                                                                      |
| pca9638_champ_dore.jpg                                                                                                    | 868 Ko Image JPEG                                                                                                    | 9 pca11216_voilier.jpg C:\Users\USER\Pictures\Arri                                                                                    |
| pca 10585_coquillage.jpg                                                                                                    | 418 Ko Image JPEG                                                                                                    | 10 pca11226_coquillages.jpg C:\Users\USER\Pictures\Arri                                                                               |
| pca 10898_flamants_roses.jpg                                                                                                    | 275 Ko Image JPEG                                                                                                    | 11 pca11231_plage_paradisi C: \Users \USER \Pictures \Arri                                                                            |
| pca 10955_horizon_colore.jpg                                                                                                    | 913 Ko Image JPEG                                                                                                    | 2 pca11242_caravane_des C:\Users\USER\Pictures\Arri                                                                                   |
| 🔤 pca 10989_plage.jpg                                                                                                    | 538 Ko Image JPEG                                                                                                    |                                                                                                    |
| pca11148_coucher_soleil_plage.jpg                                                                                                    | 2,17 Mo Image JPEG                                                                                                    |                                                                                                    |
| pca11182_plage.jpg                                                                                                    | 355 Ko Image JPEG                                                                                                    |                                                                                                    |
| pca11216_voilier.jpg                                                                                                    | 590 Ko Image JPEG                                                                                                    |                                                                                                    |
| pca11226_coquillages.jpg                                                                                                    | 2,08 Mo Image JPEG                                                                                                    |                                                                                                    |
| pca11231_plage_paradisiaque.jpg                                                                                                    | 3,98 Mo Image JPEG                                                                                                    |                                                                                                    |
| pca11242_caravane_desert.jpg                                                                                                    | 1,80 Mo Image JPEG                                                                                                    |                                                                                                    |
| pca11246_plage.jpg                                                                                                    | 514 Ko Image JPEG                                                                                                    |                                                                                                    |
| pca11264_coucher_soleil_plage.jpg                                                                                                    | 695 Ko Image JPEG                                                                                                    | 2. Cummingen lag fightigen Augentus II-maget                                                                                          |
| pca11274_ponton_mer.jpg                                                                                                    | 472 Ko Image JPEG                                                                                                    | 2 - Supprimer les fichiers eventuellement                                                                                             |
| E pca 11293_plage_hawaii.jpg                                                                                                    | 551 Ko Image JPEG                                                                                                    | and a set of a set of a set of a start to                                                                                             |
| 📧 ubuntu.jpg                                                                                                    | 225 Ko Image JPEG                                                                                                    | presents dans ce cadre de droite                                                                                                    |
| <                                                                                                    | >                                                                                                    |                                                                                                    |
| Note: utiliser la souris pour glisser-déposer les fichier                                                                                                    | rs sélectionnés de la Source à la Liste d'Entrée                                                                                              |                                                                                                    |
|                                                                                                    |                                                                                                    | 3 - Sélectionner les fichiers souhaités dans                                                                                          |

2 Régler les paramètres des pages, des vignettes (cadres portant les photos) et du format de fichier

| Separer par dossiers:       (separer las planches par dossier)         Vignette       Autres         Coomes       xangées         Vignettes / Page:       3         Horizontal       Vertical         Espace entre les vignettes et le pied de page:       0,5         Couleur du fond:       Sortie         Bord:       Rond       1         Ombre:       Outre'       Qualité:       90 v | Création d'une lanche de contac<br>Lise Réglages Alerçu<br>Taille:<br>Marges:<br>Arrière-plan: | t - 12 fichier(s)<br>Planche<br>aryour vouveur Unité DPI<br>29,70 € X 21,00 € cm 150 €<br>Haut<br>Gauche 1.0 € Drote<br>1,0 € 10 € cm | En-tête Titre Pied de page<br>Gauche: Page (S1)<br>Centrer: (S3)<br>Droite:<br>Police AaBbYyZz | T<br>e<br>p<br>c                                                      | exte libre<br>t/ou éléments<br>rédéfinis à<br>hoisir dans les |
|----------------------------------------------------------------------------------------------------|------------------------------------------------------------------------------------------------|----------------------------------------------------------------------------------------------------|------------------------------------------------------------------------------------------------|-----------------------------------------------------------------------|---------------------------------------------------------------|
| Horizontal Vertical       Espace entre les vignettes et le pied de page: 0,5 ÷ cm         Horizontal Vertical       Couleur du fond:         Bord:       Rond         Ombre:       Outre de source                                                                                                    | Séparer par dossiers:                                                                          | Vignette                                                                                                    | Autres<br>Espace entre l'en-lête et les vignettes: 0,5 + cm                                    |                                                                       |                                                               |
| Bord: Rond 1 Format: Fichier PDF Qualité: 90 V présentation                                                                                                    | Couleur du fond:                                                                               | S     V     S     V     2 page(s)       Horizontal     Vertical       0,5     V     0,5     Cm                                        | Espace entre les vignettes et le pied de page: 0,5 🔺 cm<br>Sortie                              | f (                                                                   | Choisir un format image si intégration dans une               |
| Rotation Auto.: Basé sur tag EXIF 🗸                                                                                                    | Bord:<br>Ombre:<br>Rotation Auto.: [                                                           | Rond v 1 )                                                                                                    | Format: Fichier PDF V Qualité: 90 V                                                            |                                                                       | présentation                                                  |
| Ordre de remplissage: Par-dessus, puis en bas  Disposition: Titre dessous O Imprimer O Imprimer                                                                                                    | Ordre de remplissage:<br>Disposition:                                                          | Par-dessus, puis en bas V<br>Titre dessous V                                                                                          | () Imprimer                                                                                    | Fichier PDF<br>Fichier PDF<br>Images JPEG<br>Images BMP<br>Images GIF | ~                                                             |

③ Visualiser le résultat et revenir aux réglages si nécessaire puis créer le fichier en précisant le dossier de stockage et le nom à lui donner

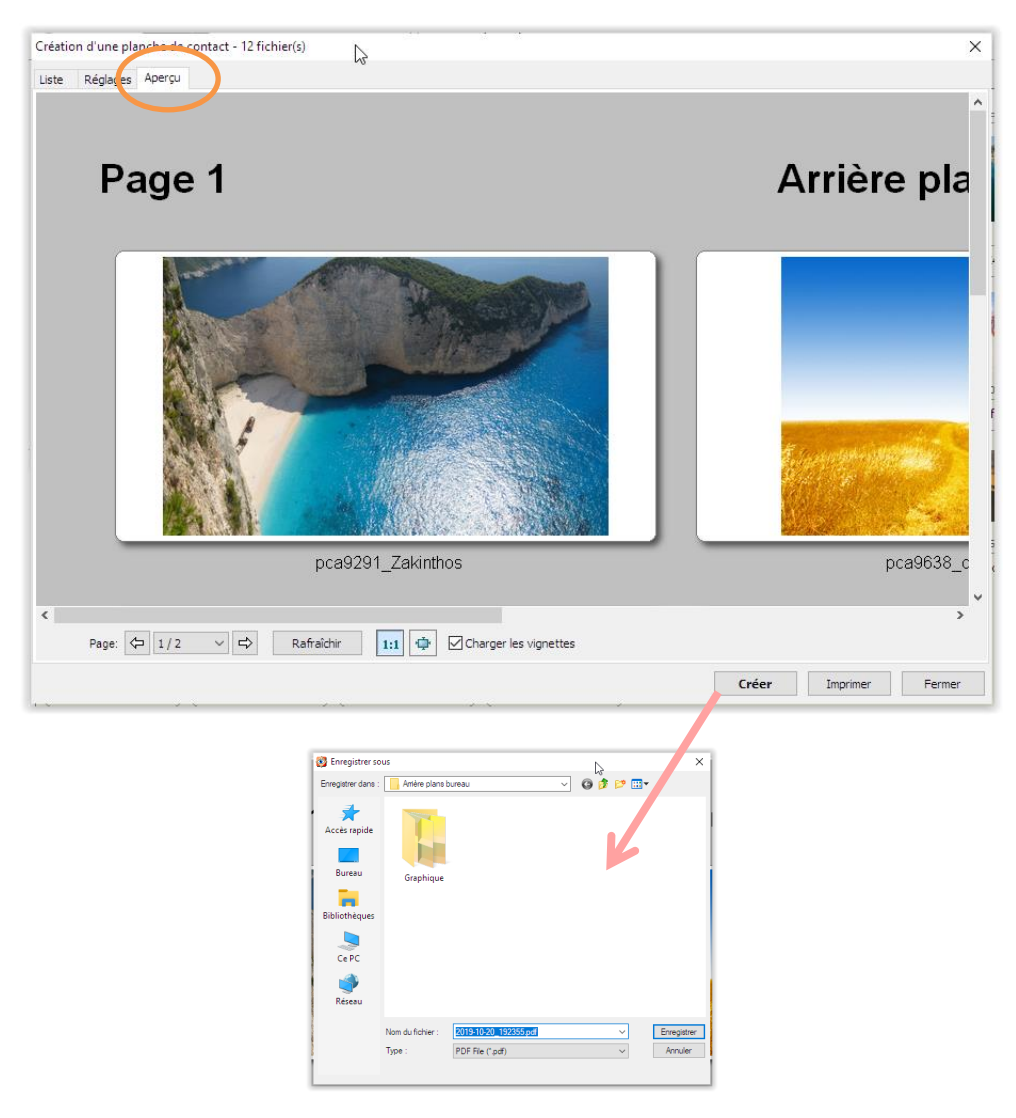

(4) Ouvrir le fichier créé pour voir le rendu réel

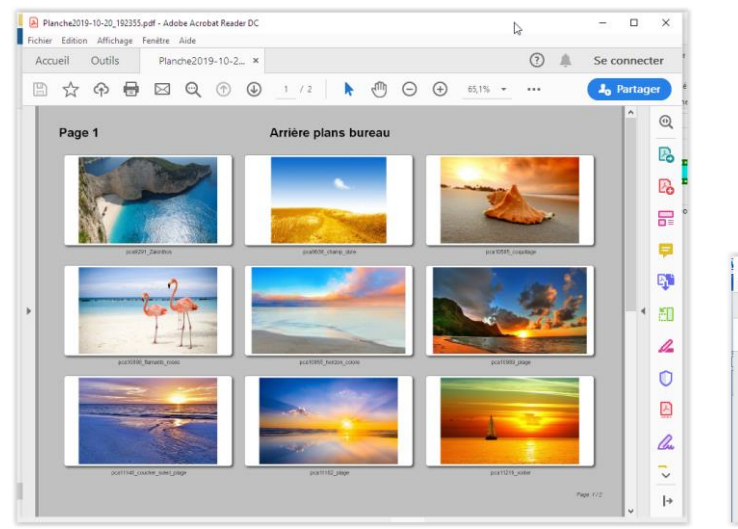

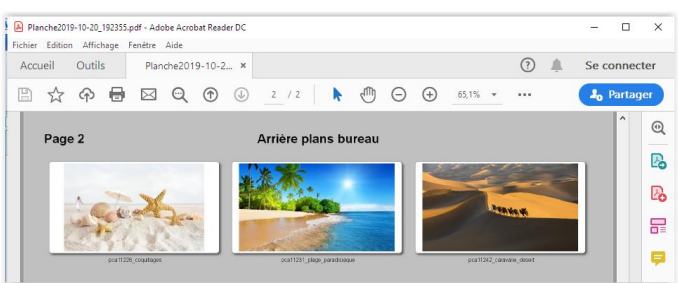

## Création d'une bande d'images

(1) Menu "Créer", commande "Création d'une bande d'images"

Recherche, sélection et ajout des fichiers à intégrer dans la planche, réglages éventuels puis création

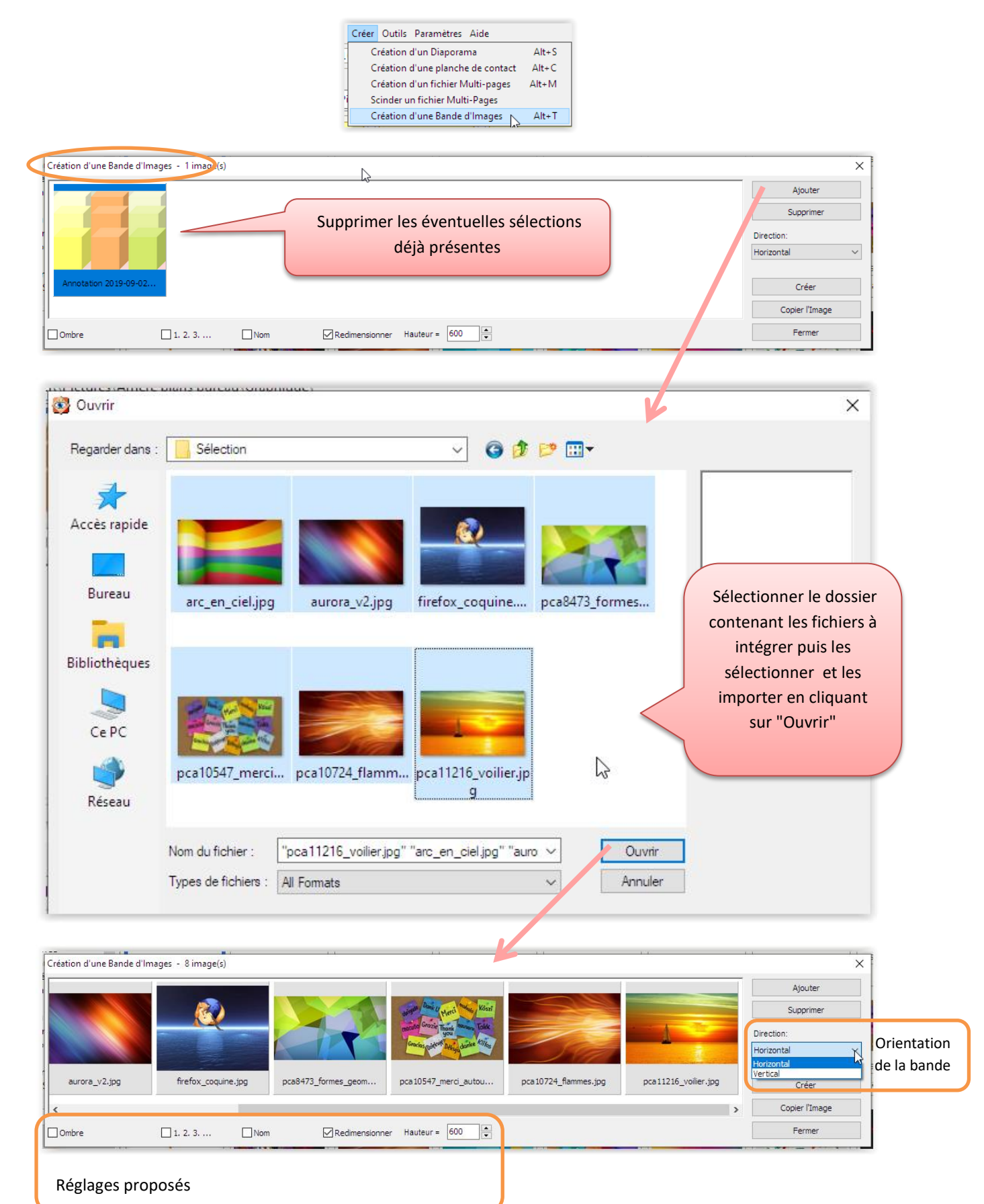

2 Enregistrer le fichier en précisant le dossier de destination et le format d'enregistrement.
 Pour pouvoir l'intégrer facilement dans une présentation, choisir un format "image".

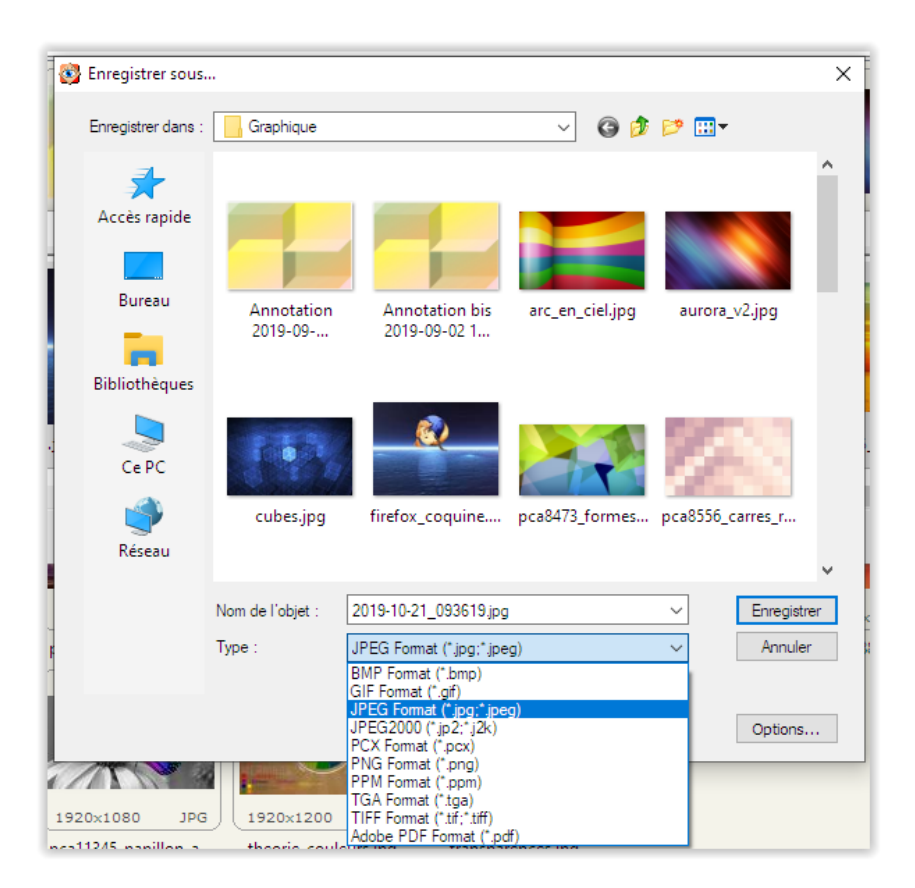

|     |                     |                | Marie Marie Kosti                   |          |                      |
|-----|---------------------|----------------|-------------------------------------|----------|----------------------|
|     |                     | Fast           | itone                               | ×        |                      |
|     |                     |                | Le fichier a été créé avec succès ! | 977      |                      |
| jpg | firefox_coquine.jpg | pca8473_formes | OK                                  | mmes.jpg | pca11216_voilier.jpg |

## ③ Visualiser le résultat

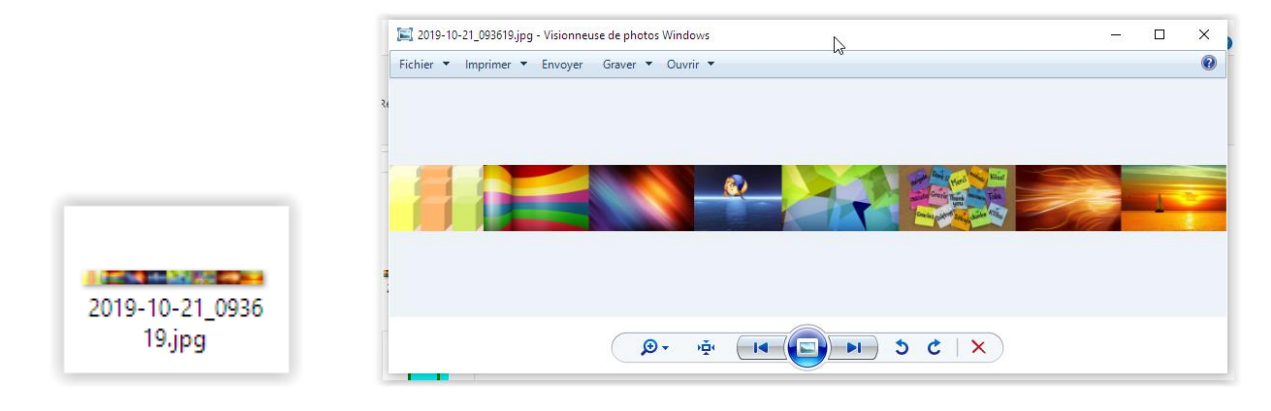

-0-0-0-0-0-0-0-0-0-0-